## COMMENT UTILISER L'INTERFACE CARTOGRAPHIQUE

### 1. Renseigner le questionnaire en ligne

2. Se connecter à l'interface cartographique avec le lien et/ou le code d'accès fournis

# 3. Zoomer sur votre territoire en vous déplaçant à l'aide de la souris ou taper le nom de la commune dans la barre de recherche en haut à droite de la carte

#### 4. Géolocaliser l'aménagement, pour cela 2 options :

- L'ouvrage est déjà géo localisé, à l'aide d'un point, il vous suffit alors de double cliquer sur celui-ci pour ouvrir la fenêtre avec les propriétés de l'ouvrage.
  Si vous souhaitez ajouter des informations sur cet ouvrage, il vous suffit de cliquer sur « modifier » en bas de la fenêtre et de remplir les champs que vous voulez.
- L'ouvrage n'existe pas, il faut alors créer un point. Pour cela, cliquer sur l'onglet 'Modifier', puis choisir le type d'ouvrage à ajouter à l'aide de la légende, et pointer l'ouvrage sur la carte. Une fenêtre avec les propriétés de l'ouvrage à renseigner s'ouvre alors.

| 🖉 Détails                     | + A            | jouter 🕂  | 🖊 Modifier  | 📲 lond     | de carte   🎇 Ana    | alyse        | -           | 🕮 Partager |      | 🚸 Itinéraire                                   | 🙀 Me       | esure     |
|-------------------------------|----------------|-----------|-------------|------------|---------------------|--------------|-------------|------------|------|------------------------------------------------|------------|-----------|
| jouter des                    | entité         | s         |             |            | 之外手                 | il il        | 3           | K SD       | Verc | hoca                                           | 0151       | 15        |
| iventaire_ouv<br>r            | rages_:<br>its | structura |             |            | Beussent            |              | the         |            | 12 h | Sit 1                                          |            | Street of |
| •                             | •              | •         |             | 13         | THE                 | 3485         |             | 1. Ar      | XaVA | and of                                         | ALL ALL    | 15        |
| arrage de Dig<br>creuse plein | ue de<br>champ | Fossé     |             | 17         | A BERK              |              | 1 and       | 2nd        | 340  |                                                | NS-        | X         |
| •                             | •              | •         |             |            | - 5 - 1             |              | Server and  |            | 43XS | 2                                              | Fruge      | 35 3      |
| Bassin M                      | are            | Noue      |             | New York   | inventaire ouvrage  |              | ante        | e Kreiser  |      | Carlos and and and and and and and and and and |            | X         |
|                               |                |           |             | Del.       | inventaire_ouvrage  | 25_SCI UCCUI | ants        |            |      | L                                              |            | 24        |
| •                             |                |           | /           | ( -        | ID_RUISSOL          | 1267         |             |            |      |                                                |            | 1.        |
| Autre                         |                |           |             | A do ester | Code existant de    |              |             |            |      |                                                |            |           |
|                               |                |           |             | Montre     | Nom du référent     |              |             |            |      |                                                | zincou     | irt       |
|                               |                |           |             | X          | Date de saisie      |              |             |            |      |                                                | 1 XX       | 20        |
|                               |                |           |             | Ecuires    | Propriétaire de     |              |             |            |      |                                                | - RAR      | -         |
|                               |                |           | · · · · ·   | No         | l'ouvrage           |              |             |            |      |                                                | 1 🎬        |           |
|                               |                |           | · · · · · · | X          | Gestionnaire de     |              |             |            |      |                                                | 1 💽        | 21        |
|                               |                |           |             |            | Statut de la parcel | le           |             |            |      |                                                | 5 🕬        | 12        |
|                               |                |           |             | 200        | Année de réalisati  | on 2002      |             |            |      |                                                | - 3        | 1         |
|                               |                |           |             | - 24       | Type d'ouvrage      | Barra        | iae de crei | ise        |      |                                                | <b>i</b> 📝 | No.       |
|                               |                |           |             | 1          | Longueur maximu     | m 110        |             |            |      |                                                | 13         | 5         |
|                               |                |           |             | V          | (11.)               | 110          |             |            |      | /                                              | - 139      | 1         |
|                               |                |           |             | - 25-29    | Larnen maximum      | i            |             |            |      |                                                | - 107      | 1 8       |

### 5. Renseigner les 3 fiches sur les caractéristiques des ouvrages.

Ci-dessous, quelques informations complémentaires pour vous aider à renseigner les éléments :

<u>Code existant de l'ouvrage</u> : Code de l'ouvrage au sein de votre structure, ou lors de l'étude <u>Nom du référent :</u> identité de la personne qui remplit le questionnaire <u>Date de saisie :</u> avec le format jj/mm/aaaa

<u>Propriétaire de l'ouvrage :</u> nom de la structure ou collectivité propriétaire de l'ouvrage <u>Gestionnaire de l'ouvrage :</u> nom de la structure ou collectivité gestionnaire de l'ouvrage Statut de la parcelle : publique ou privée

Année de réalisation : XXXX

<u>Type d'ouvrage :</u> à choisir selon les options proposées dans le menu déroulant <u>Longueur, largeur, hauteur, diamètre débit de fuite :</u>

Schéma des mesures pour les bassins, les fossés, les digues et les mares

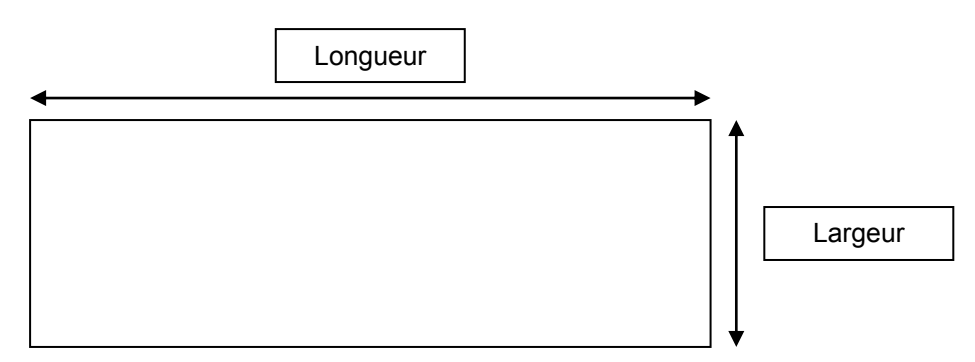

Schéma des mesures pour un barrage de creuse

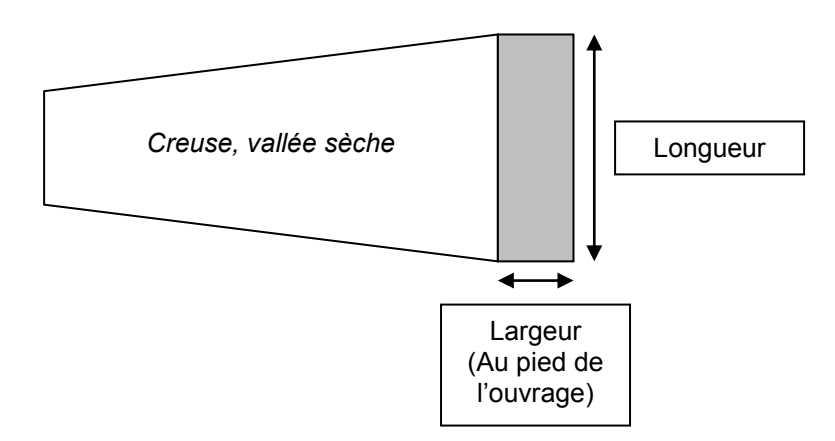

Les mesures se calculent en mètre.

La hauteur correspond à la profondeur (pour les fossés, les bassins et les mares), et à la hauteur de l'ouvrage (pour les barrages de creuse et les digues), elle se calcule en mètre.

Le diamètre du débit de fuite correspond au diamètre de sortie du tuyau de vidange de l'ouvrage, il se mesure en millimètre (mm).

Volume de stockage : en m3

Surverse : Indiquer si une surverse est présente ou non

Objectif de l'ouvrage : Quel type de problème a conduit à la création de cet ouvrage ?

*Fonctionnement hydraulique :* Comment fonctionne globalement l'ouvrage ?

Mise en charge de l'ouvrage : à quelle fréquence l'ouvrage est-il mobilisé ?

Durée de la mise en charge : Combien de temps l'ouvrage reste plein, en jours?

Débordement : L'ouvrage a-t-il déjà débordé ?

Fréquence de l'entretien : à choisir selon les possibilités ci-dessous ?

Régulier : plusieurs fois par an Annuel : une fois par an Ponctuel : une fois tous les 2 ou 3 ans, voir plus Jamais : aucun entretien

<u>Modalités de l'entretien</u>: Préciser quelle structure ou collectivité est chargée d'entretenir l'ouvrage ?

Opérations réalisées : Préciser la nature des opérations d'entretien réalisées

Etat de l'ouvrage : Globalement, comment est l'ouvrage ?

<u>Remarque</u>: à renseigner si certaines informations n'ont pu être précisées dans les points précédents.

#### 6. Valider chaque aménagement en cliquant sur 'Fermer' au bas de la fenêtre

# 7. Recommencer l'opération autant de fois que nécessaire en fonction du nombre de vos ouvrages

Pour vérifier les ouvrages que vous avez renseignés, vous pouvez ouvrir le tableau de Synthèse en cliquant sur l'onglet 'Détails', puis sur le petit tableau avec une croix rouge sous 'Inventaire des ouvrages structurants'. Un tri croissant est alors possible sur la colonne 'Nom du référent'.

| 🌗 Intranet SETEC - Mise à dispo 🗙 🎯 Inventaire ouvrages structure 🗧                                                                                                    | < \ +                     | a second second                                                                                                    |                        |                    |                 |  |  |  |  |  |  |
|----------------------------------------------------------------------------------------------------|---------------------------|----------------------------------------------------------------------------------------------------|------------------------|--------------------|-----------------|--|--|--|--|--|--|
| Symcea.maps.arcgis.com/home/webmap/viewer.html?webmap=2efbbe130dee4e42861fa208d7604cb9                                                                                            |                           |                                                                                                    |                        |                    |                 |  |  |  |  |  |  |
| 🖻 Les plus visités 🔓 Google 💶 YouTube 😏 PagesJaunes : Annuair 🛞 .:: Plateforme Publiqu 🚧 Agenda Symcéa 🛞 Préinscriptions conco 🛞 Ruissol, l'outil de gesti 🔻 WeTransfer 🍘 pdg ccm |                           |                                                                                                    |                        |                    |                 |  |  |  |  |  |  |
| Accueil - Inventaire ouvrages structur                                                                                                    | ants                      |                                                                                                    |                        |                    |                 |  |  |  |  |  |  |
| 🗄 Détails 👌 Ajouter 👻 📔 Modifier 🛛 👪 Fond                                                                                                    | i de carte \mid 🚺 Analyse | 🗟 Enregistrer                                                                                                    | 🗣 📾 Partager 🖶         | Imprimer   🔶 Itiné | raire 🚞 Mesure  |  |  |  |  |  |  |
| 🚺 A propos 📓 Contenu 📗 Légende                                                                                                    | +                         |                                                                                                    | ·                      | h                  | Thieulove       |  |  |  |  |  |  |
| Contenu                                                                                                    |                           | Hernico urt                                                                                                    |                        | 1.5                | - AL            |  |  |  |  |  |  |
| Périmètre du Symcéa                                                                                                    |                           | Gauchin                                                                                                    | Troisvaux              |                    | Monchy-Breton   |  |  |  |  |  |  |
| 😳 wentaits suvrages structurants                                                                                                    | Croit                     | verbingt                                                                                                    | Saint                  | - A                |                 |  |  |  |  |  |  |
| Fonde definite<br>Maquer la table                                                                                                    |                           | Te the test of the test of test of test of tes | smoise<br>Saint-Michel | 12 Alex            | 3               |  |  |  |  |  |  |
|                                                                                                    |                           |                                                                                                    | sur-Ternoise           | C CN PRO           |                 |  |  |  |  |  |  |
|                                                                                                    | 0 1 2km/                  |                                                                                                    | D939                   | Roellecourt        | - y             |  |  |  |  |  |  |
| inventaise euvrages structurants (192 eutriés, 0 sélectionnés)                                                                                                    |                           |                                                                                                    |                        |                    |                 |  |  |  |  |  |  |
|                                                                                                    |                           | Cada avistant da                                                                                                    | Nom du référent        | Data Da Caisia     | Dropriótoiro de |  |  |  |  |  |  |
|                                                                                                    | ID_ROISSOL [              | l'ouvrage                                                                                                    | Nom du reference a     | Date De Salsie     | l'ouvrage       |  |  |  |  |  |  |
|                                                                                                    | 1248                      |                                                                                                    |                        |                    |                 |  |  |  |  |  |  |
|                                                                                                    | 1251                      |                                                                                                    |                        |                    |                 |  |  |  |  |  |  |
|                                                                                                    | 1252                      | OA 102                                                                                                    |                        | 9/5/2017           |                 |  |  |  |  |  |  |
|                                                                                                    |                           |                                                                                                    |                        |                    |                 |  |  |  |  |  |  |
|                                                                                                    |                           |                                                                                                    |                        |                    |                 |  |  |  |  |  |  |